# Дарс жадвали маълумотларини бошқариш

#### Дарс жадвалини шакллантириш

Ўқув жараёнини олиб боришдаги энг асосий параметрлардан бири бу дарс жадвали ҳисобланади. Сабаби тузилган дарс жадвали асосида машғулотлар олиб борилади, ўқитувчилар эса фанларга ресурслар, топшириқлар ва назорат саволларини шакллантиришади.

Дарс жадвалини шакллантириш учун **O'quv Jarayoni / Dars jadvali** менюси орқали амалга оширилади (1-расм).

| HEMIS OTM                        | =                            |                               | 🥫 Telekommunikatsiya texnologiyalari 🛛 🤇 | D'zbekcha 🗢 🎆 JAMSHID ELOV<br>Dekan |
|----------------------------------|------------------------------|-------------------------------|------------------------------------------|-------------------------------------|
| 🚔 Xodimlar 🛛 🔍 <                 | Asosiy / Dars jadvali        |                               |                                          |                                     |
| 🐮 Talabalar 🛛 🔍                  |                              |                               |                                          |                                     |
| 🛎 Talaba harakati <              | O'quv rejani tanlang         | • 2021-2022 × • Tanlash       | ▼ Tanlash                                | ✓ Yaratish                          |
| 🕘 Oʻquv jarayoni 🛛 🗸             | Oʻquv reja Oʻquv yili Semest | r Guruh Xafta Xaftalar [dars] |                                          |                                     |
| O O'quv reja                     |                              |                               |                                          |                                     |
| O Semestrlar                     |                              |                               |                                          |                                     |
| O Fanlar bloklari                |                              |                               |                                          |                                     |
| O Fanga biriktirish              |                              |                               |                                          |                                     |
| <ul> <li>Dars jadvali</li> </ul> |                              |                               |                                          |                                     |

1-расм. Дарс жадвали ойнаси

Дарс жадвалини яратиш ойнасидан куйидаги амалларни бажаринг:

- **O'quv rejani tanlang** майдонидан ўқув режани танланг;
- **O'quv yili** майдонида мос равишда жорий ўқув йили автоматик тарзда шаклланади ёки рўйхатдан ўқув йилинини талаш мумкин;
- Semestr майдонидан семестрни танланг;
- **Guruh** майдонидан гурухни танлан.

Барча маълумотлар тўғри бўлса **+ Yaratish** тугмасини танланг. Натижада дарс жадвалини яратиш ойнаси пайдо бўлади (2-расм).

| HEMIS OTM             |   |                           |        |     |           |        | 📃 Telekommuni | ikatsiya texnologiyalari | O'zbekcha | c  | JAMSHID ELOV |
|-----------------------|---|---------------------------|--------|-----|-----------|--------|---------------|--------------------------|-----------|----|--------------|
| 🖴 Xodimlar            | < | Asosiy / Dars jadvali     |        |     |           |        |               |                          |           |    |              |
| 😁 Talabalar           | ¢ |                           |        |     |           |        |               |                          |           |    |              |
| 🛔 Talaba harakati     | < | Suniy_intellekt_2021-2022 |        | × * | 2021-2022 | × • 1: | semestr × •   | 365-MB                   | × *       | ок |              |
| 🥔 Oʻquv jarayoni      | ~ | < >                       |        |     |           | Октябл | 2021          |                          |           |    |              |
| O Oʻquv reja          |   |                           |        |     |           | onnop  |               |                          |           |    |              |
| O Semestrlar          |   | Душанба                   | Сешанб | 8   | Чоршанба  |        | Пайшанба      | Жума                     |           |    | Шанба        |
| O Fanlar bloklari     |   |                           |        |     |           |        |               | + 1                      | +         |    | 2            |
| O Fanga biriktirish   |   |                           |        |     |           |        |               |                          |           |    |              |
| O Darsjadvali         |   |                           |        |     |           |        |               |                          |           |    |              |
| O Nazorat jadvali     |   |                           |        |     |           |        |               |                          |           |    |              |
| O Imtihonlar ro'yxati |   |                           |        |     |           |        |               |                          |           |    |              |
| 🕼 Davomat             | < | + 4                       | + 5    |     | + 6       | +      | 7             | + 8                      | +         | 6  | 9            |

2-расм. Дарс жадвалини шакллантириш ойнаси

Дарс жадвалини шакллантириш учун келтирилган ойнадан санани танланг, масалан 4, шундан сўнг Guruh jadvali ma'lumotlari ойнаси намоён бўлади (3-расм).

| Dars sanasi      |   |            |   | Juftlik             | Auditoriya           |
|------------------|---|------------|---|---------------------|----------------------|
| 2021-10-04       |   |            | × | Juftlikni tanlang 🔹 | Auditoriyani tanlang |
| Fanlar           |   |            |   | Xodim               |                      |
| Fanlarni tanlang |   |            | • | Xodimni tanlang     |                      |
| Mashg'ulot       |   | Qo'shimcha |   | Groups              |                      |
| Tanlash          | ~ |            |   |                     |                      |

3-расм. Гуруҳ жадвали маълумотлари ойнаси.

Келтирилган ойнадан гуруҳ жадвали маълумотларини қуйидагича шакллантиринг:

- **Dars sanasi** майдонида жорий сана автоматик шаклланади.
- Juftlik майдонидан жуфтликни танланг;
- Auditoriya майдонидан аудиторияни танланг;
- Fanlar майдонидан фанни танланг;
- Xodim майдонидан ходимни танланг;
- Mashg'ulot майдонидан машғулот турини танланг;
- Qo'shimcha майдонига ихтиёрий изохни киритинг;
- **Groups** майдонидан гурухни танланг (4-расм).

|     | Jufflik                    |                                                           |
|-----|----------------------------|-----------------------------------------------------------|
|     | Surtan                     | Auditoriya                                                |
| 🗰 🗙 | 1.08:30-09:50 💌            | 101 A 👻                                                   |
|     | Xodim                      |                                                           |
| *   | ELOV JAMSHID BEKMURADOVICH | <del>1</del>                                              |
|     | Groups                     |                                                           |
|     | × 365-MB                   | ×                                                         |
|     |                            | Xodim<br>ELOV JAMSHID BEKMURADOVICH<br>Groups<br>× 365-MB |

4-расм. Дарс жадвали маъумотларини шакллантириш

Дарс жадвали маъумотларини киритиб бўлингандан сўнг Saqlash тугмасини танлаш орқали дарс жадвали шакллантирилади (5-расм).

| HEMIS OTM             | =                                                                         |         |               | 📒 Telekommuni | katsiya texnologiyalari C | Dʻzbekcha 😂 🛛 | JAMSHID ELOV<br>Dekan |
|-----------------------|---------------------------------------------------------------------------|---------|---------------|---------------|---------------------------|---------------|-----------------------|
| 🚔 Xodimlar 🛛 <        | Asosiy / Dars jadvali                                                     |         |               |               |                           |               |                       |
| 🐮 Talabalar 🛛 <       |                                                                           |         |               |               |                           |               |                       |
| 🛔 Talaba harakati 🛛 < | Suniy_intellekt_2021-2022                                                 | × *     | 2021-2022 × 🔻 | 1-semestr × * | 365-MB                    | х 🔻 ОК        | Generatsiya           |
| 🗗 Oʻquv jarayoni 🛛 🗸  | < >                                                                       |         | OK            | тябр 2021     |                           |               |                       |
|                       |                                                                           |         | OK            | 17100 2021    |                           |               |                       |
|                       | Душанба                                                                   | Сешанба | Чоршанба      | Пайшанба      | Жума                      |               | Шанба                 |
|                       | + 27                                                                      |         |               |               | + 1                       | +             | 2                     |
|                       |                                                                           |         |               |               |                           |               |                       |
|                       |                                                                           |         |               |               |                           |               |                       |
|                       |                                                                           |         |               |               |                           |               |                       |
|                       |                                                                           |         |               |               |                           |               |                       |
| 🕼 Davomat 🛛 <         | + 4                                                                       | + 5     | + 6           | + 7           | + 8                       | +             | 9                     |
| ✓ O'zlashtirish <     | 08:30 - 09:50   Ma'ruza<br>C/C++ dasturlash<br>ELOV JAMSHID BEKMURADOVICH |         |               |               |                           |               |                       |
| ⊠ Nazoratlar <        | Xona: 101 A                                                               |         |               |               |                           |               |                       |
| Akademik arxiv <      | + 11                                                                      | + 12    | + 13          | + 14          | + 15                      | +             | 16                    |

5-расм. Дарс жадвали ойнаси

Худди шу кетма-кетликда хафталик дарс жадвалини шакллантири олинади (6-расм).

| 🚰 Talabalar      | < |                                                            |                                               |                                                      |                                |                                                      |                                                           |                                 |                                                                |                  |                                                           |                                            |          |    |             |
|------------------|---|------------------------------------------------------------|-----------------------------------------------|------------------------------------------------------|--------------------------------|------------------------------------------------------|-----------------------------------------------------------|---------------------------------|----------------------------------------------------------------|------------------|-----------------------------------------------------------|--------------------------------------------|----------|----|-------------|
| Talaba harakati  | < | Suniy_int                                                  | tellekt_2021-2022                             |                                                      | × *                            | 2021-2                                               | 1022 × 1                                                  | r 1                             | l-semestr                                                      | × *              | 365-ME                                                    | В                                          | × •      | ОК | Generatsiya |
| 🗊 Oʻquv jarayoni | ~ | < >                                                        |                                               |                                                      |                                |                                                      | 0                                                         | ктаб                            | n 2021                                                         |                  |                                                           |                                            |          |    |             |
| Oʻquv reja       |   |                                                            |                                               |                                                      |                                |                                                      | 0                                                         | КГЛО                            | P 2021                                                         |                  |                                                           |                                            |          |    |             |
| O Semestrlar     |   |                                                            | Душанба                                       |                                                      | Сешанба                        |                                                      | Чоршанба                                                  |                                 | Пайшан                                                         | юа               |                                                           | Жума                                       |          |    | Шанба       |
|                  |   |                                                            |                                               |                                                      |                                |                                                      |                                                           |                                 |                                                                |                  | +                                                         | 1                                          |          | +  | 2           |
|                  |   |                                                            |                                               |                                                      |                                |                                                      |                                                           |                                 |                                                                |                  |                                                           |                                            |          |    |             |
|                  |   |                                                            |                                               |                                                      |                                |                                                      |                                                           |                                 |                                                                |                  |                                                           |                                            |          |    |             |
|                  |   |                                                            |                                               |                                                      |                                |                                                      |                                                           |                                 |                                                                |                  |                                                           |                                            |          |    |             |
|                  |   | +                                                          | 4                                             | +                                                    | 5                              | +                                                    | 6                                                         | +                               | 7                                                              |                  | +                                                         | 8                                          |          | +  | 9           |
| Davomat          | < | 08:30 - 09:50  <br>C/C++ dasturi                           | Ma'ruza<br>lash                               | 08:30 - 09:50<br>C/C++ dastu<br>FLOV JAMSH           | Laboratoriya<br>rlash          | 08:30 - 09:5<br>C/C++ dast                           | 0   Ma'ruza<br>urlash<br>TEST MAVZI IGA                   | 08:30<br>C/C++                  | - 09:50   Amaliy<br>+ dasturlash                               | RADOVICH         | 08:30 - 09:50<br>O'zbek tili                              | Ma'ruza                                    |          |    |             |
| O'zlashtirish    | < | Xona: 101 A                                                | DERMONODOVICI                                 | Xona: 101 A                                          | DENHOIODOVICI                  | Xona: 101 A                                          | TEST MAYZOGA                                              | Xona:                           | : 104 A                                                        | NADOVICIT        | Xona: 102 A                                               |                                            | DATENCI  |    |             |
| Nazoratlar       | < | 10:00 - 11:20  <br>Amaliy mater<br>ASQAROV ATX             | Laboratoriya<br><b>natika</b><br>AM OLIMOVICH | 08:30 - 09:50<br>Tarix<br>FAMILIYAIKK<br>Xona: 101 A | Ma'ruza<br>I ISMIKKI OTASIIKKI | 10:00 - 11:2<br>Amaliy ma<br>FAMILIYATE<br>OTASITEST | D   Amaliy<br>te <b>matika</b><br>STBIR ISMTESTBIR<br>RIR | 08:30<br>Tarix<br>ASQA          | - 09:50   Seminar                                              | DVICH            | 10:00 - 11:20<br>Fizika<br>AKMURADOV<br>Xona: 103 A       | Amaliy<br>/ BAXTIYOR BERE                  | DIYEVICH |    |             |
| Akademik arxiv   | < |                                                            |                                               |                                                      |                                | Xona: 103 A                                          |                                                           |                                 |                                                                |                  |                                                           |                                            |          | 5  |             |
| ₫ Reyting        | < | 11:30 - 12:50<br>O'zbek tili<br>TESTOQITUVO<br>Xona: 103 A | Ma'ruza<br>CHIGA ISM SHARIF                   |                                                      |                                | 11:30 - 12:5<br>Fizika<br>TESTOQITU<br>Xona: 104 A   | 0   Amaliy<br>VCHIGA ISM SHARIF                           | 13:00<br>C/C++<br>ELOV<br>Xona: | - 14:20   Laborato<br>+ dasturlash<br>JAMSHID BEKMU<br>: 102 A | riya<br>RADOVICH | 11:30 - 12:50<br>Amaliy mate<br>ZARMASOV E<br>Xona: 103 A | Amaliy<br>e <b>matika</b><br>ELBEK MAMATQU | ILOVICH  |    |             |
|                  | 1 |                                                            |                                               |                                                      |                                |                                                      |                                                           |                                 |                                                                |                  |                                                           |                                            |          |    |             |

6-расм. Хафталик дарс жадвали

Бир хафталик дарс шакллантирилгандан сўнг қолган хафталарни бирмабир киритмаслик учун қолган хафталарга генарация қилиш амали киритилган, бунинг учун хафталик дарс жадвали ойнасидан **Genaretsiya** тугмасини танланг. Натижада хафталарни генерация қилиш ойнаси намоён бўлади (7расм).

| HEMIS OTM           | ≡                          |                                               |           |              | 📃 Telekommunikat | siya texnologiyalari | Oʻzbekcha | c | JAMSHID ELOV<br>Dekan |
|---------------------|----------------------------|-----------------------------------------------|-----------|--------------|------------------|----------------------|-----------|---|-----------------------|
| 🚔 Xodimlar          | Asosiy / Dars jadvali roʻy | xati 🖉 Xaftalik dars jadvalini shakllantirish |           |              |                  |                      |           |   |                       |
| 📸 Talabalar         |                            | N 6.                                          | Concerts. |              |                  |                      |           |   |                       |
| • -··· · · ·        | Lavozim 🔨                  | Хатта                                         | Semestr   | Darstar soni | U                | Xaftalar shabloni    |           |   |                       |
| 🎽 Talaba harakati   | 6                          | 04.10.2021 - 09.10.2021                       | 1-semestr | 14           |                  | Xaftani tanlang      |           |   | *                     |
| 🗇 Oʻquv jarayoni    | 7                          | 11.10.2021 - 16.10.2021                       | 1-semestr |              |                  |                      |           |   |                       |
| O O'quv reja        | 8                          | 18.10.2021 - 23.10.2021                       | 1-semestr |              |                  |                      |           |   | ✓ O'tkazish           |
| O Semestrlar        | 9                          | 25 10 2021 - 30 10 2021                       | 1-semestr |              |                  |                      |           |   | _                     |
| O Fanlar bloklari   | 5                          | 25.10.2021 - 50.10.2021                       | 1-Semeso  |              | 0                |                      |           |   |                       |
| O Fanga biriktirish | 10                         | 01.11.2021 - 06.11.2021                       | 1-semestr |              |                  |                      |           |   |                       |
| O Dars jadvali      | 11                         | 08.11.2021 - 13.11.2021                       | 1-semestr |              |                  |                      |           |   |                       |
| O Nazorat jadvali   |                            | 15 11 2021 20 11 2021                         |           |              |                  |                      |           |   |                       |

7-расм. Хафталарни генерация қилиш ойнаси.

Генерация қилиш ойнасидан керакли хафта ва хафталар шаблонидан хафтани танланг. Сўнгра ўтказиш тугмасини босинг (8-расм).

| HEMIS OTM                         | =                              |                                          |           |              | 🔡 Telekommunikatsi | iya texnologiyalari | Oʻzbekcha | C | JAMSHID ELOV<br>Dekan |
|-----------------------------------|--------------------------------|------------------------------------------|-----------|--------------|--------------------|---------------------|-----------|---|-----------------------|
| 🚔 Xodimlar                        | Asosiy / Dars jadvali roʻyxati | / Xaftalik dars jadvalini shakllantirish |           |              |                    |                     |           |   |                       |
| 曫 Talabalar                       |                                | Xafta                                    | Semestr   | Darslar soni |                    | Xaffalar shabloni   |           |   |                       |
| 🎍 Talaba harakati                 | 6                              | 04.10.2021 - 09.10.2021                  | 1-semestr | 14           |                    | 6. 04.10.2021 - 05  | 9.10.2021 |   | *                     |
| O'quv jarayoni                    | 7                              | 11.10.2021 - 16.10.2021                  | 1-semestr |              |                    |                     |           |   |                       |
| O O'quv reja                      | 8                              | 18.10.2021 - 23.10.2021                  | 1-semestr |              |                    |                     |           |   | ✓ O'tkazish           |
| O Semestrlar<br>O Fanlar bloklari | 9                              | 25.10.2021 - 30.10.2021                  | 1-semestr |              |                    |                     |           |   |                       |
| O Fanga biriktirish               |                                |                                          |           |              |                    |                     |           |   |                       |
| <ul> <li>Dars jadvali</li> </ul>  |                                |                                          |           |              |                    |                     |           |   |                       |

### 8-расм. Генерация қилиш ойнаси

Дарс жадвалини хафталарга генарация қилинганлигини кўриш учун тизимнинг **O'quv Jarayoni / Dars jadvali** менсини танланг. Натижада ўқув режа, ўқув йили, семестр ва гуруҳлар кесимида шаклланган дарс жадвали рўйхати пайдо бўлади (9-расм).

| HEMIS OTM             |   | =                         |            |           |        |         |                               | 🥃 Telekommunikatsiya texnologiyalari      | Oʻzbekcha      | <b>c</b>     | JAMSHID ELOV<br>Dekan |
|-----------------------|---|---------------------------|------------|-----------|--------|---------|-------------------------------|-------------------------------------------|----------------|--------------|-----------------------|
| 🚔 Xodimlar 🔷          | ç | Asosiy / Dars jadvali     |            |           |        |         |                               |                                           |                |              |                       |
| 🐮 Talabalar 🛛 🗧       | ¢ |                           |            |           |        |         |                               |                                           |                |              |                       |
| 🛔 Talaba harakati 🛛 🔇 | ¢ | O'quv rejani tanlang      |            |           | 20     | 21-2022 | X 🔻                           | ▼ Tanlash                                 | Ψ.             | ✓ Yaratis    | h                     |
| 🗐 O'quv jarayoni 🛛 🗸  | - | O'quv reja                | Oʻquv yili | Semestr 🔺 | Guruh  | Xafta   | Xaftalar [dars]               |                                           |                |              |                       |
| O Oʻquv reja          |   | Suniv intellekt 2021-2022 | 2021-2022  | 1-semestr | 365-MB | 17      | Nº1 [14] Nº2 [14] Nº3 [14] Mº | 4 [0] N*5 [0] N*6 [0] N*7 [0] N*8 [0] N*9 | [0] N*10 [0] / | (*11 [0] N°1 | 2 [0] Nº13 [0]        |
| O Semestrlar          |   |                           |            |           |        |         | Nº14[0] Nº15[0] Nº16[0] Nº    | 17 [0]                                    |                |              |                       |

9-расм. Дарс жадвали рўйхати сахифаси

Дарс жадвали рўйхатига этибор бералидаган бўлсак жадвал шакллантирилган хафта яшилда, шакллантирилмаган хафда эса қизил рангда хамда хафта кунлари тўғрисида маълумотлар хам шаклланган. Гурухнинг дарс жадвалини кўриш учун гурух номини танланг (10-расм).

|                          | < >                                                                                 |                                                                    | Ок                                                                            | тябр 2021                                                                                     |                                                                                            |       |
|--------------------------|-------------------------------------------------------------------------------------|--------------------------------------------------------------------|-------------------------------------------------------------------------------|-----------------------------------------------------------------------------------------------|--------------------------------------------------------------------------------------------|-------|
| O Oʻquv reja             |                                                                                     |                                                                    |                                                                               |                                                                                               |                                                                                            |       |
| O Semestrlar             | Душанба                                                                             | Сешанба                                                            | Чоршанба                                                                      | Пайшанба                                                                                      | Жума                                                                                       | Шанба |
| O Fanlar bloklari        |                                                                                     |                                                                    |                                                                               |                                                                                               | + 1                                                                                        |       |
| O Fanga biriktirish      |                                                                                     |                                                                    |                                                                               |                                                                                               |                                                                                            |       |
| Dars jadvali             | + 4                                                                                 | + 5                                                                |                                                                               |                                                                                               | + 8                                                                                        | + 9   |
| O Nazorat jadvali        | 08:30 - 09:50   Ma'ruza                                                             | 08:30 - 09:50   Laboratoriya                                       | 08:30 - 09:50   Ma'ruza                                                       | 08:30 - 09:50   Amaliy                                                                        | 08:30 - 09:50   Ma'ruza                                                                    |       |
| O Imtihonlar roʻyxati    | ELOV JAMSHID BEKMURADOVICH<br>Xona: 101 A                                           | ELOV JAMSHID BEKMURADOVICH<br>Xona: 101 A                          | OQITUVCHI TEST MAVZUGA<br>Xona: 101 A                                         | ELOV JAMSHID BEKMURADOVICH<br>Xona: 104 A                                                     | XAMDAMOV UTKIR RAXMATILLAYEVICH<br>Xona: 102 A                                             |       |
| I Bavomat <              | 10:00 - 11:20   Laboratoriya<br>Amaliy matematika<br>ASQAROV ATXAM OLIMOVICH        | 08:30 - 09:50   Ma'ruza<br>Tarix<br>FAMILIYAIKKI ISMIKKI OTASIIKKI | 10:00 - 11:20   Amaliy<br>Amaliy matematika<br>FAMILIYATESTBIR ISMTESTBIR     | 08:30 - 09:50   Seminar<br>Tarix<br>ASQAROV ATXAM OLIMOVICH                                   | 10:00 - 11:20   Amaliy<br>Fizika<br>AKMURADOV BAXTIYOR BERDIYEVICH                         |       |
| ✓ O'zlashtirish <        | Xona: 101 A                                                                         | Xona: 101 A                                                        | OTASITESTBIR<br>Xona: 103 A                                                   | Xona: 102 A                                                                                   | Xona: 103 A                                                                                |       |
| 🛛 Nazoratlar 🛛 <         | 11:30 - 12:50   Ma'ruza<br>O'zbek tili<br>TESTOOITUVCHIGA ISM SHARIF                |                                                                    | 11:30 - 12:50   Amaliy<br>Fizika<br>TESTOOITUVCHIGA ISM SHARIF                | 13:00 - 14:20   Laboratoriya<br>C/C++ dasturlash<br>ELOV JAMSHID BEKMURADOVICH                | 11:30 - 12:50   Amaliy<br>Amaliy matematika<br>ZARMASOV ELBEK MAMATOULOVICH                |       |
| Akademik arxiv <         | Xona: 103 A                                                                         |                                                                    | Xona: 104 A                                                                   | Xona: 102 A                                                                                   | Xona: 103 A                                                                                |       |
| Let Duration of          | + 11                                                                                | + 12                                                               | + 13                                                                          | + 14                                                                                          | + 15                                                                                       | + 16  |
| Keyung K                 | 08:30 - 09:50   Ma'ruza<br>C/C++ dasturlash                                         | 08:30 - 09:50   Laboratoriya<br>C/C++ dasturlash                   | 08:30 - 09:50   Ma'ruza<br>C/C++ dasturlash                                   | 08:30 - 09:50   Amaliy<br>C/C++ dasturlash                                                    | 08:30 - 09:50   Ma'ruza<br>O'zbek tili                                                     |       |
| 🖂 Moliyaviy faoliyat 🛛 < | ELOV JAMSHID BEKMURADOVICH<br>Xona: 101 A                                           | ELOV JAMSHID BEKMURADOVICH<br>Xona: 101 A                          | OQITUVCHI TEST MAVZUGA<br>Xona: 101 A                                         | ELOV JAMSHID BEKMURADOVICH<br>Xona: 104 A                                                     | XAMDAMOV UTKIR RAXMATILLAYEVICH<br>Xona: 102 A                                             |       |
| للله Statistika <        | 10:00 - 11:20   Laboratoriya<br>Amaliy matematika                                   | 08:30 - 09:50   Ma'ruza<br>Tarix                                   | 10:00 - 11:20   Amaliy<br>Amaliy matematika                                   | 08:30 - 09:50   Seminar<br>Tarix                                                              | 10:00 - 11:20   Amaliy<br>Fizika                                                           |       |
|                          | Xona: 101 A                                                                         | Xona: 101 A                                                        | OTASITESTBIR<br>Xona: 103 A                                                   | Xona: 102 A                                                                                   | Xona: 103 A                                                                                |       |
| ⊠ Xabarlar <             | 11:30 - 12:50   Ma'ruza<br>O'zbek tili<br>TESTOQITUVCHIGA ISM SHARIF<br>Xona: 103 A |                                                                    | 11:30 - 12:50   Amaliy<br>Fizika<br>TESTOQITUVCHIGA ISM SHARIF<br>Xona: 104 A | 13:00 - 14:20   Laboratoriya<br>C/C++ dasturlash<br>ELOV JAMSHID BEKMURADOVICH<br>Xona: 102 A | 11:30 - 12:50   Amaliy<br>Amaliy matematika<br>ZARMASOV ELBEK MAMATQULOVICH<br>Xona: 103 A |       |
|                          | + 18                                                                                | + 19                                                               | + 20                                                                          | + 21                                                                                          | + 22                                                                                       | + 23  |

10-расм. Дарс жадвалини кўриш ойнаси.

Дарс жадвалини генерация қилишда барча хафталарни генерация қилиш тавсия этилмайди. Масалан 4 хафталикни генерация қилиш керак. Чунки дарс жадвали ўзгарадиган бўлса барча хафтани ўзгартириш керак бўлади. Шунинг учун ўша хафтада ўзгарган дарс жадвалини шакллантирилиб кейин генерация килинса кейинги камдаларда хатоликлар бўлмайди.

# Дарс жадвали маълумотларини тахрирлаш

Дарс жадвали маълумотларини таҳрирлаш учун **Oʻquv Jarayoni / Dars jadvali** менюсини танланг. Натижада ўқув режа, ўқув йили, семестр ва гуруҳлар кесимида шаклланган дарс жадвали рўйҳати саҳифаси пайдо бўлади (8-расм), сўнгра гуруҳ номини танланг. Натижада гуруҳнинг яратилган дарс жадвали пайдо бўлади (9-расм). Ўзгартириш киритиш учун фан машғулотини танланг. Натижада дарс жадвалини таҳрирлаш ойнаси очилади (11-расм).

| Guruh jadvali ma'lumotlari |            |           |   |            |                 |      |             | ×         |
|----------------------------|------------|-----------|---|------------|-----------------|------|-------------|-----------|
|                            |            |           |   |            |                 |      |             |           |
| Dars sanasi                |            |           |   | Juftlik    |                 |      | Auditoriya  |           |
| 2021-10-04                 | Ó          | <b>**</b> | × | 1.08:30-09 | 9:50 👻          |      | 101 A       | •         |
| Fanlar                     |            |           |   | Xodim      |                 |      |             |           |
| C/C++ dasturlash           |            |           | * | ELOV JAM   | SHID BEKMURADOV | /ICH |             | Ψ.        |
| Mashg'ulot                 | Qo'shimcha |           |   | Groups     |                 |      |             |           |
| Ma'ruza 🗙 🔻                |            |           |   | 365-MB     |                 |      |             | × •       |
|                            |            |           |   |            |                 |      |             |           |
|                            |            |           |   |            |                 | Beko | r Oʻchirish | 🗸 Saqlash |
|                            |            |           |   |            |                 |      |             |           |

11-расм. Дарс жадвалини тахрирлаш ойнаси.

Дарс жадвалини тахрирлаш ойнасидан керакли ўзгартиришларни амалга оширинг ва саклаш тугмасини танланг. Натижада дарс жадвалига ўзгартириш китирилади.

# Дарс жадвали маълумотларини ўчириш

Дарс жадвали маълумотларини ўчириш учун 10-расмда келтирилган дарс жадвалини таҳрирлаш ойнасига ўтинг ва **O'chirish** тугмасини танланг. Натижада дарс жадвали маълумотлари ўчирилади.

**Мухим!** Дарс жадвали маълумотларини ўчиришда унга боғлиқ бошқа маълумотлар шаклланган бўлса, масалан фаннинг ўқув ресурслари ва топшириқларини шакллантирилган бўлса, тизим дарс жадвалини ўчиришга рухсат бермайди. Бундай холатларда қачонги унга боғлиқ маълумотлар ўчирилса шундагина дарс жадвали маълумотлари ўчирилади.